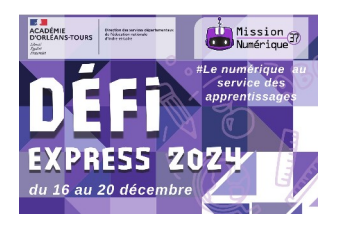

## Défi 23 : DJ Scratch

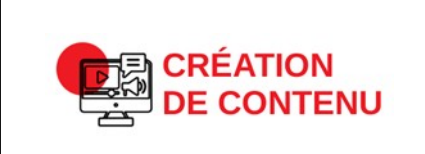

Programmer

Niveau 2 Réaliser un programme simple

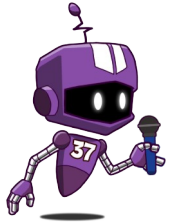

1- Clique sur ce lien : <u>https://scratch.mit.edu/projects/1104513940</u>

Teste d'abord notre programme. Puis, clique sur le bouton « Voir à l'intérieur » afin de comprendre comment nous avons programmé notre petit robot.

2 - Tu vas maintenant **modifier** notre programme pour en réaliser un nouveau qui devra respecter ces consignes :

- Un nouvel arrière-plan (un décor) → 🧲
- Un nouveau « Sprite » (un personnage qui peut être humain/ animal/ objet...) → 🛃
- Une nouvelle musique
- De nouveaux bruits associés aux touches C,V,B,N.

Pour trouver les sons (musiques et bruitages) clique d'abord sur l'onglet « sons » :

🛫 Code 🛛 🖌 Costumes 🛛 🌗 Sons

Puis clique sur ce bouton :

Aide pour copier des blocs d'un sprite vers un autre sprite : https://ladigitale.dev/digiview/#/v/675b0d6410c2d

3 - Quand ton programme est terminé, enregistre-le (« Fichier » puis « Sauvegarder sur votre ordinateur »).

4 - Envoie-nous ton programme à defi.num37@ac-orleans-tours.fr

1

Défi Express décembre 2024

**5** Voir à l'intérieur